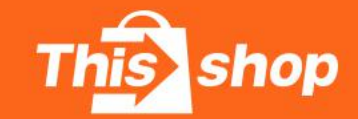

Thisshop Seller Help Center

# • 店铺授权通途ERP 2021.09

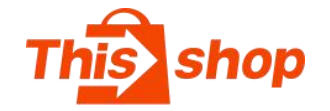

 1.登录商家中心,在左侧功能列 表中选择【设置】【店铺设置】
 (注意:授权ERP必须在主账号 设置(申请开店的手机号))
 2.进入店铺设置页面,切换至

【开发者中心】页面

3. 点击【创建应用】

4. 设置应用名称,名称可为ERP 名称(提示名称重复时修改名称即 可)

5. 创建完闭,点击"查看API"

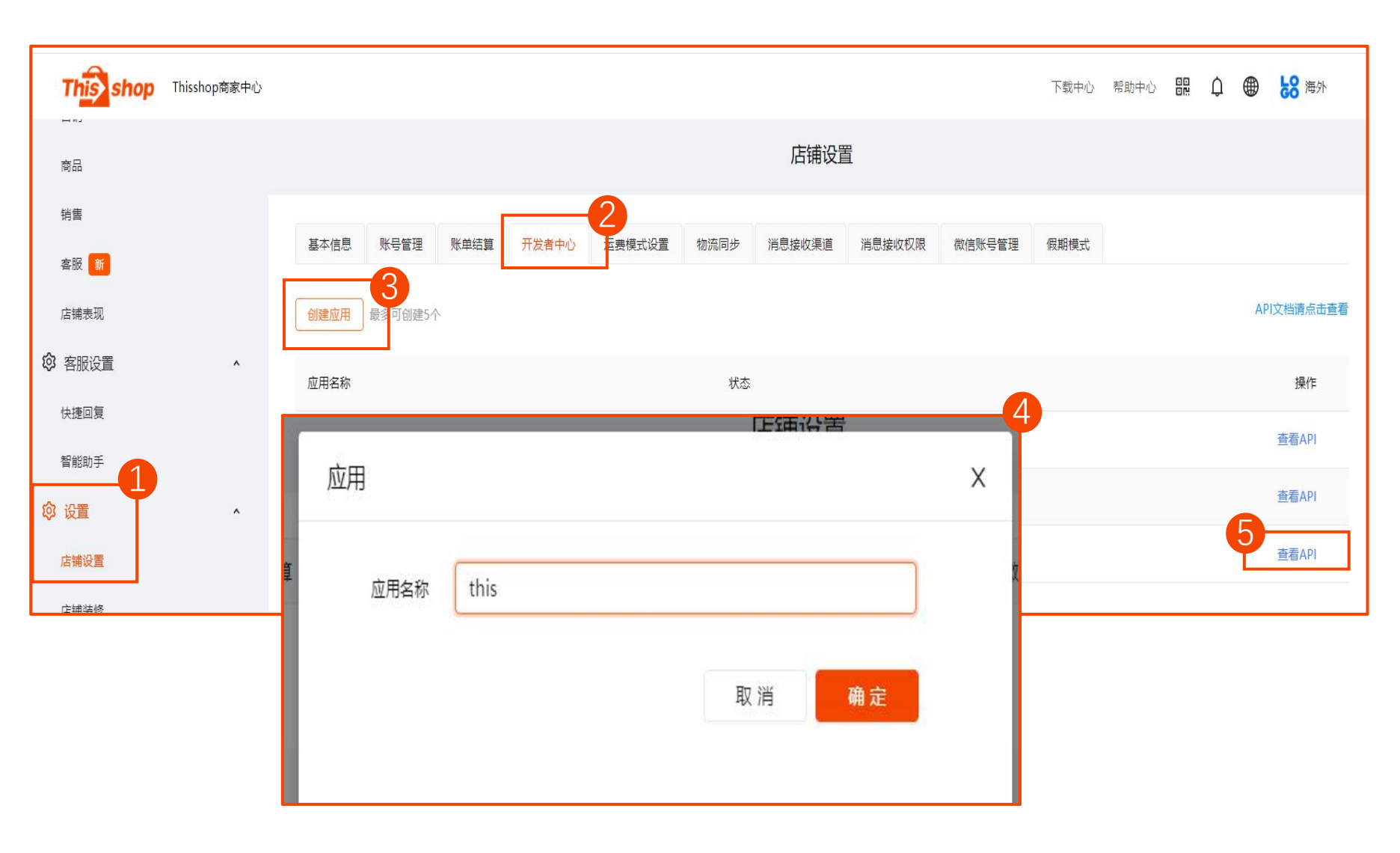

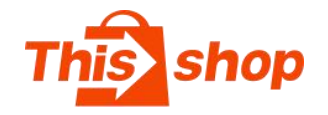

5. 邮箱验证,验证码发送至店铺主账号
 绑定的邮箱,输入4位数验证码
 6. 输入验证码后点击【确定】即弹出关

#### 联数据

7. 将关联数据对应填入通途授权端口

(通途平台操作页面见下一页)

appID= appID

Tms密钥=appSecret

签名key=signSecret

8. 点击【验证授权】完成授权

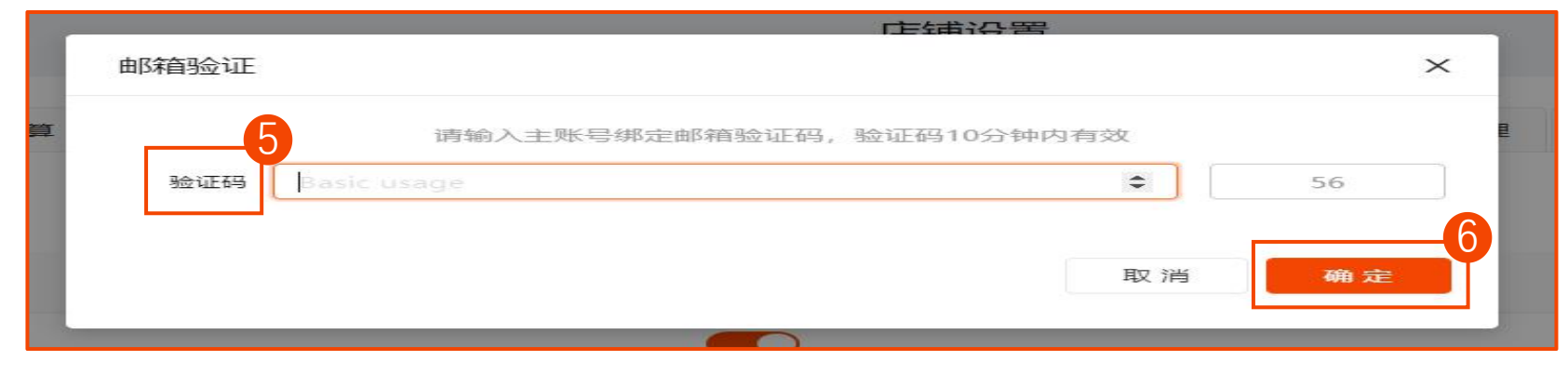

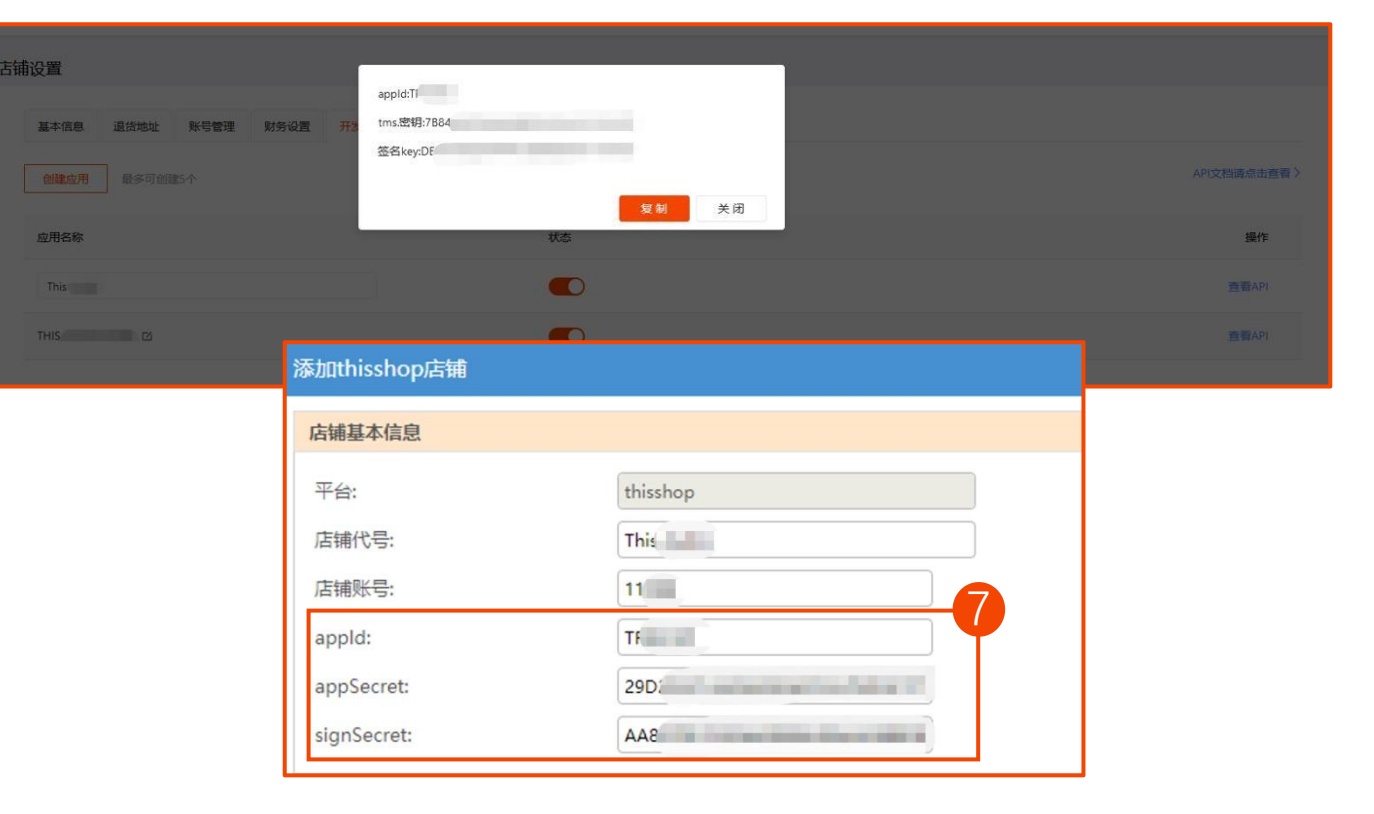

通途授权操作页面

 1.登录通途,点击【进入刊登系统】, 未开通的先开通
 2.进入刊登系统后,在左侧功能列表
 中选择【基础】【店铺管理】

#### 我的诵途 当前位置:我的通途>我的资料 我的资料 基本资料 账户信息 客户经理 我的账单 客户编码: 054880 姓名: 我的优惠券 账户余额: 0元 电话: 收费用户等待开通 充值记录 账户状态: 未支付账单: 0张 QQ: 完善资料 优惠券: 0张 登录邮箱 应用市场 姓名: candy 我购买的应用 电话号码 公司名称: 设备管理 修改资料 修改密码 修改LOGO Ⅰ 您目前没有试用中的套餐 通途新erp NO. 收费项目名称 套餐内价格 是否购买

TONGTOOL 高效·智能·自动化

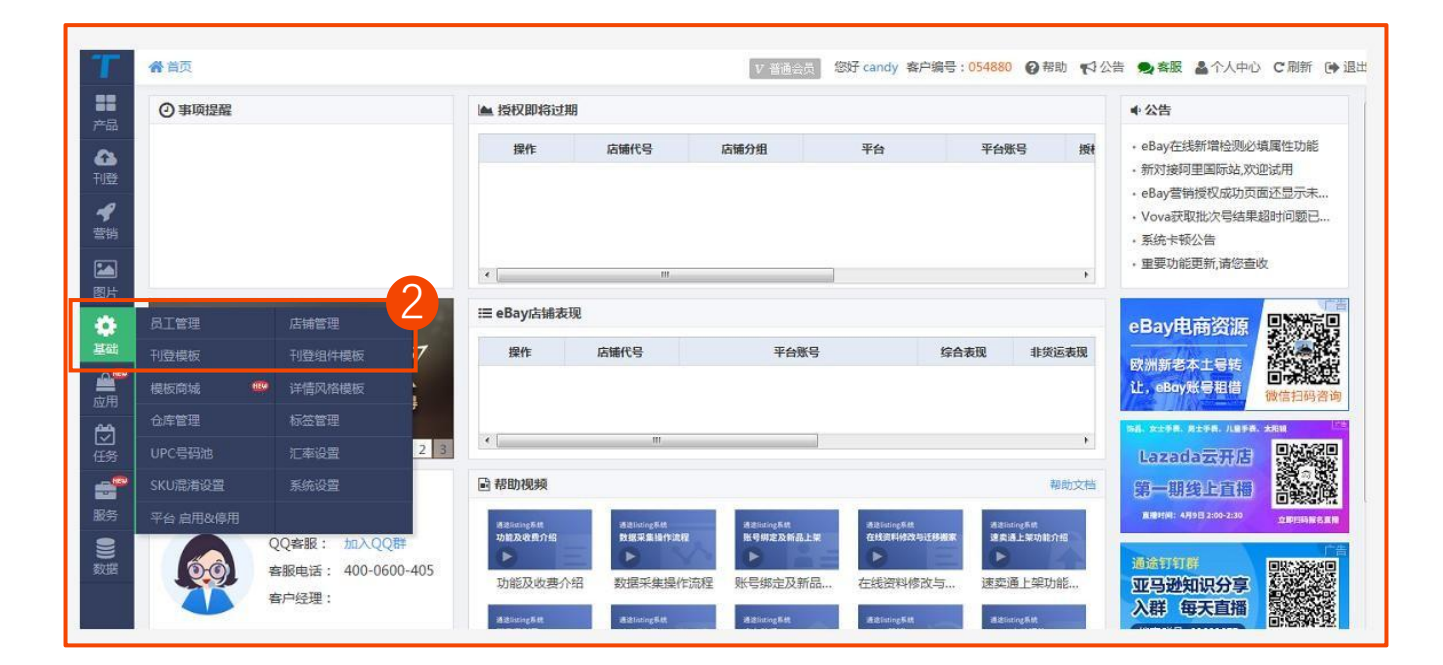

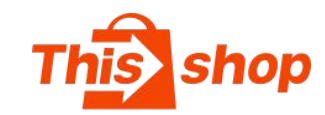

通途官网 联系我

操作

退出

进入刊登系统

2 candy,欢迎您来通途 开通开放平台 开道ER

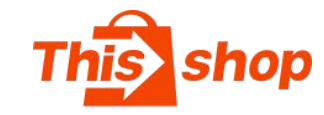

#### 通途授权操作页面

- 4. 在页面顶部切换平台为【Thisshop】
   4. 在Thisshop页面中选择【添加店铺】
   5. 在弹出窗口中填入授权信息
   店铺代号: Thisshop店铺 ID
   店铺账号: 登录店铺的手机号
   appID= appID
   Tms密钥=appSecret
- 签名key=signSecret

| T                                                                                                    | ★ 首页 > 基础设置> 店铺管理                                                                      | V 普通会员 您好 candy 客户编号:054880 	 ● 帮助 《 公告 ● 客服 ▲ 个人中心 C 刷新 ● 退出                                                                             |
|----------------------------------------------------------------------------------------------------|----------------------------------------------------------------------------------------|----------------------------------------------------------------------------------------------------|
| <b>31</b><br>产品                                                                                                    | eBay Aliexpress Wish Amer azada PriceMinister newegg Joom                              | Shopee         Yandex         teezily         Shopify         京东全球售         mycom         京东印尼         Shopline         Vova         Etsy |
|                                                                                                    | Meesho 京东泰和 Thisshop alle ro Passfeed ML global 阿里巴巴国际站                                | 1688                                                                                                    |
| 11位<br><b>4</b><br>登错                                                                                                    | 启用(0) 停用(0) ○ 名◇关键字 与□ 三角际可多行   / 搜索                                                   |                                                                                                    |
|                                                                                                    |                                                                                        |                                                                                                    |
|                                                                                                    | <ul> <li>★ 添加店舗</li> <li>● 批盘处理 ◆</li> <li>□ 説 朝 ● 新店铺绑定成功后,半小时左右数据将会下数进系统。</li> </ul> |                                                                                                    |
| Little Compared and a second second s | □ 操作 店铺代号 店铺分组 平台                                                                      | 平台账号 授权状态 损权有效期 状态                                                                                                    |
| 应用                                                                                                    |                                                                                        |                                                                                                    |
| C<br>EBS                                                                                                    |                                                                                        |                                                                                                    |
| -                                                                                                    |                                                                                        |                                                                                                    |
|                                                                                                    |                                                                                        |                                                                                                    |
| 数据                                                                                                    |                                                                                        |                                                                                                    |
| 1                                                                                                    | 每页 50 字 条 14 4 第 0 共0页                                                                 | 本页0条共0条                                                                                                    |

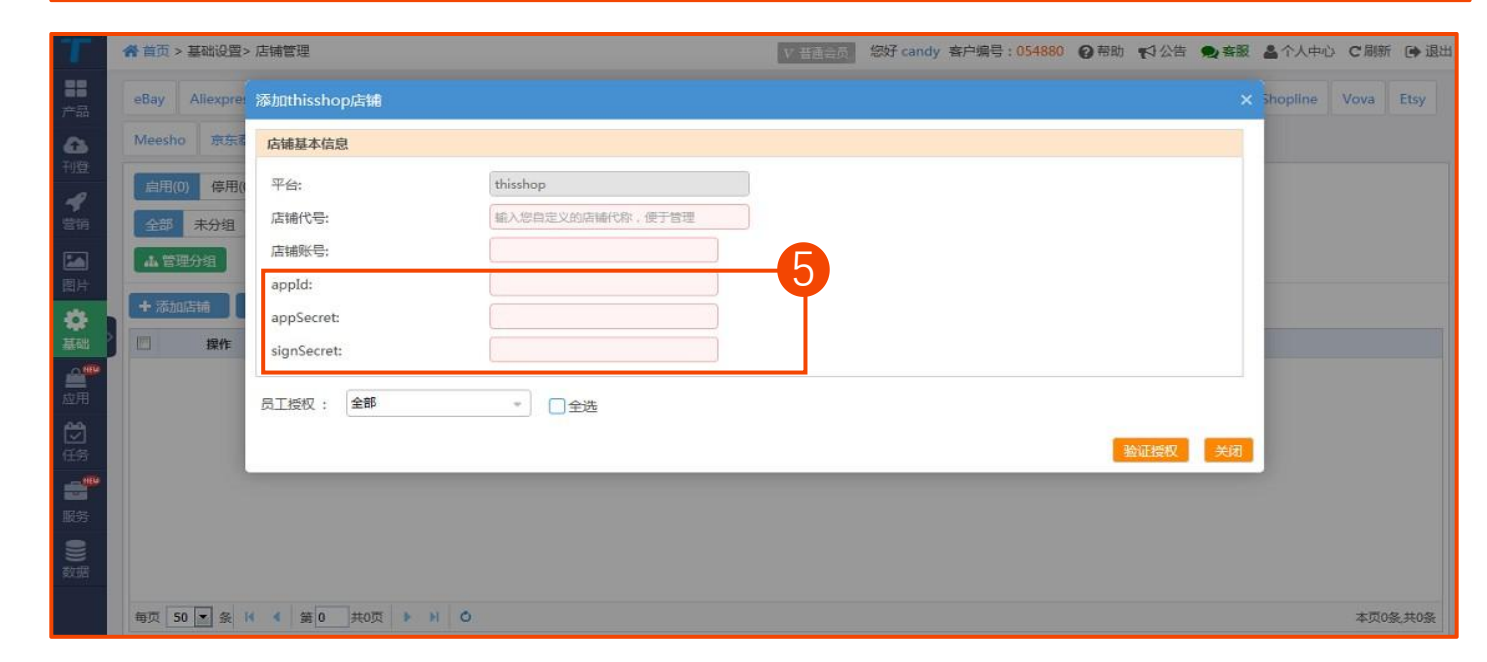

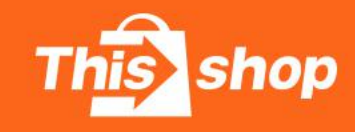

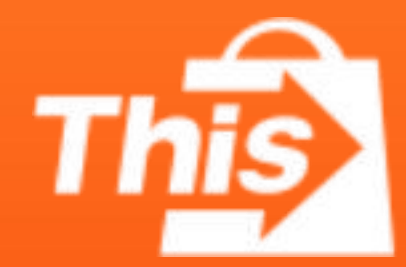